## 1. Hoe het openstaand saldo van een bestelling terugvinden

Ga naar www.ilcigno.be . Open 'Naar My Il Cigno'.

| io - Dans in Merelbeke, Loc 🗙 🕂 |          |      |             |                |             |         | -                |
|---------------------------------|----------|------|-------------|----------------|-------------|---------|------------------|
| C https://ilcigno.be            |          |      |             |                |             |         | \$               |
|                                 | IL CIGNO | INFO | INSCHRIJVEN | VAKANTIESTAGES | UURROOSTERS | CONTACT | Naar My IL Cigno |
|                                 |          |      |             |                |             |         |                  |

Vul het Log in scherm in met je account gegevens.

! Opgelet: gebruikt de registratiegegevens die je gekozen hebt bij het aanmaken van je account

| WY IL CIGNO                                        |
|----------------------------------------------------|
|                                                    |
| Log in                                             |
| E-mailadres *                                      |
| Wachtwoord <b>*</b>                                |
| <u>Ik ben mijn wachtwoord vergeten</u>             |
| V ik ben geen robot                                |
| Log in                                             |
| Nog geen account? <u>Nieuw account aanmaken.</u> ← |
| * verplicht in te vullen.                          |
|                                                    |

Indien je je wachtwoord bent vergeten, ga dan naar "2. Wat indien je je wachtwoord vergeten bent?"

Eens je e-mail adres en wachtwoord ingevuld (zie hierboven), vink 'ik ben geen robot' aan en klik op 'Log in'.

Hierna zal het systeem je scherm tonen van 'overzicht deelnemers'.

Ga naar 'Mijn account'.

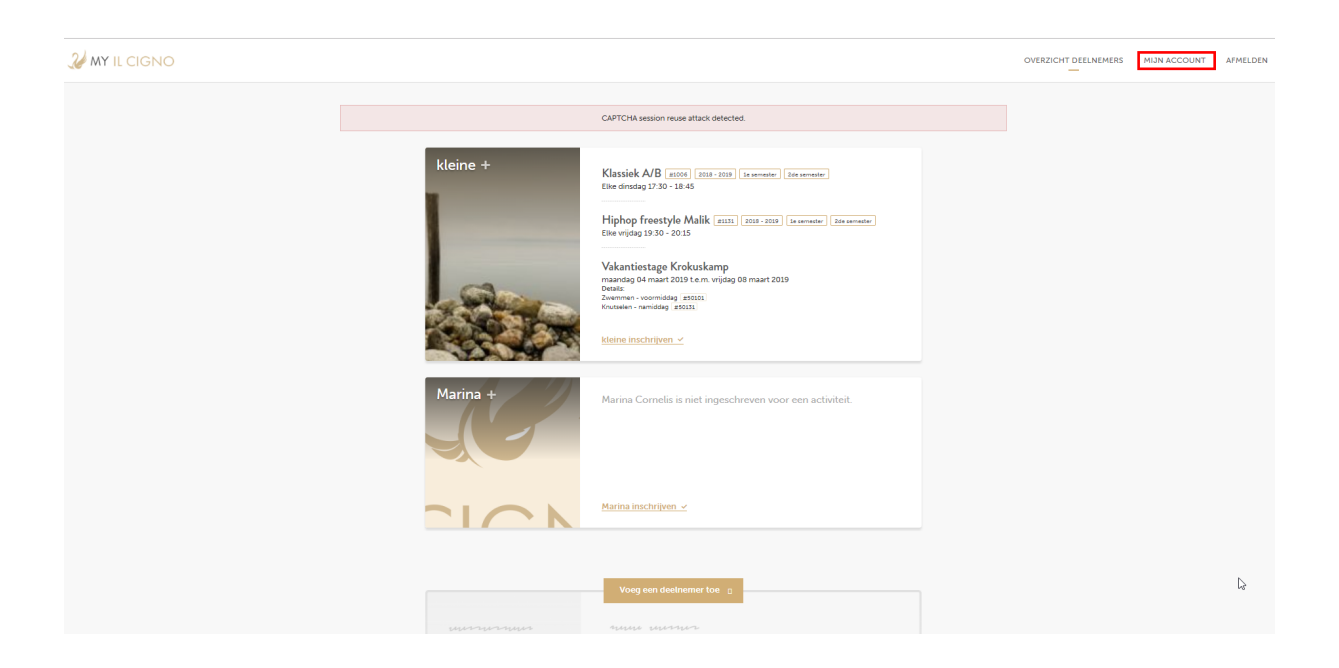

Hier vind je alle info over je bestellingen en het saldo. Voor het eerste semester dien je enkel het saldo voor de 'eerste helft' te betalen. Je kan ook, indien gewenst, een volledige betaling uitvoeren voor de eerste en tweede helft/semester met vermelding van de juiste bestellingnummers.

| W MY IL CIGNO |                                       |                  |            |                   |                                                                      |                                                       | OVERZIC |
|---------------|---------------------------------------|------------------|------------|-------------------|----------------------------------------------------------------------|-------------------------------------------------------|---------|
|               | Adresgegevens                         |                  |            |                   | Recente insch                                                        | rijvingen                                             |         |
|               | Straat *<br>hier, 5                   |                  |            | Huisnummer *<br>1 | Bestelling #13614                                                    | €165,00                                               |         |
|               | Postcode *<br>9000                    | Plaats *<br>Gent |            |                   | Vakantiestage Krokuskamp<br>Details:<br>Zwemmen - voormiddag (#50101 | maandag 04 maart 2019 t.e.m.<br>vrijdag 08 maart 2019 |         |
|               | Opstaan                               |                  |            |                   | Te betalen: € 165,00                                                 |                                                       |         |
|               |                                       |                  |            |                   | Bestelling #9951<br>Meine groot<br>Hiphop freestyle Malik            | €98,00<br>2018 - 2019 (eerste helft)                  |         |
| 2             | Contactgegeven                        | s                |            |                   | Te betalen: € 98,00                                                  |                                                       |         |
|               | E-mailadres *<br>broercap01@gmail.com |                  |            |                   | Bestelling #9952<br>Meine groot<br>Hiphop freestyle Malik            | €98,00<br>2018 - 2019 (tweede helft)                  |         |
|               | Telefoon 1 *<br>0473290019            |                  | Telefoon 2 |                   | Te betalen: € 98,00                                                  |                                                       |         |
|               | Telefoon 3                            |                  |            |                   | Bestelling #8595<br>Meine groot                                      | €148,00<br>2018 - 2019 (eerste helft)                 |         |
|               | Opslaan                               |                  |            |                   | Betaald op 12/10/2018                                                |                                                       |         |
|               |                                       |                  |            |                   | Bestelling #8596<br>Meine groot                                      | €148,00<br>2018 - 2019 (tweede helft)                 |         |
|               | Wachtwoord wijz                       | igen             |            |                   | Te betalen: € 148,00                                                 |                                                       |         |
|               | Huidig wachtwoord                     |                  |            |                   |                                                                      |                                                       |         |

Na ontvangst van de betaling zal deze worden verwerkt in het systeem en wordt de status veranderd naar 'Betaald op dd/mm/jjjj'.

## 2. Wat indien je je wachtwoord vergeten bent?

Ga naar www.ilcigno.be . Open 'Naar My Il Cigno' . Klik op 'Ik ben mijn wachtwoord vergeten'.

| W MY IL CIGNO                                                                  |
|--------------------------------------------------------------------------------|
| Log in<br>E-mailadres *                                                        |
| Wachtwoord *                                                                   |
| Ik ben geen robot                                                              |
| Log in                                                                         |
| Nog geen account? <u>Nieuw account aanmaken</u> . ←  • verplicht in te vullen. |

Vul dan in het scherm je e-mailadres (zoals gekend in ons systeem – account) en vink 'Ik ben geen robot' aan.

!Opgelet: gebruik geen ander e-mailadres dan deze waarop je de uitnodiging tot betaling hebt ontvangen.

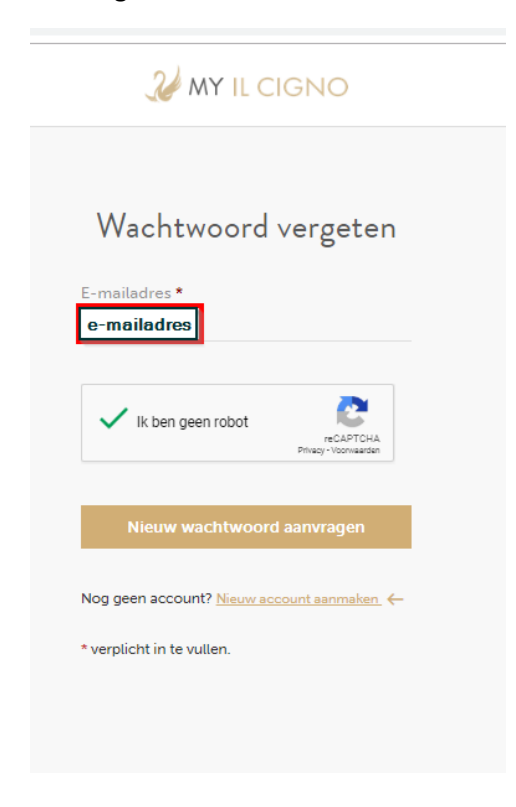

Klik dan op 'Nieuw wachtwoord aanvragen'.

Het volgende scherm zal verschijnen met 'Verdere instructies zijn gestuurd naar uw e-mailadres'; je mag dit scherm sluiten.

| Verdere instructies zijn gestuurd naar uw e-mailadres.     Log in     Machtwoord *     Machtwoord *     It ben geen robot     Car Diagon     Log In     Nog geen account? Neuver account aanneker. *                                                                                                    |                                                        |
|----------------------------------------------------------------------------------------------------|--------------------------------------------------------|
| Log in   E-mailadres *   Wachtwoord *   Bean mijn wachtwoord vergeten   Bean mijn wachtwoord vergeten   Control Control Co | Verdere instructies zijn gestuurd naar uw e-mailadres. |
| Log in   E-mailadres*   Wachtwoord   Been mine weaktwoord vergeter   Been mine weaktwoord vergeter   Weine weaktwoord vergeter   Image weaktwoord vergeter   Auge weaktwoord vergeter   Image weaktwoord vergeter                                                                                                    |                                                        |
| Log in E-mailadres * Vachtwoord * Kben min wachtwoord verveten kben min wachtwoord verveten kben min wachtwoord verveten kben geen robot Cog in Nog geen account? <u>Neuvy account samaban</u> * verplicht in te vullen.                                                                                                    |                                                        |
| E-mailadres *           Wachtwoord *           Bachtwoord vergeter           Bacht werget wergeter           Bacht werget werget wergeter           Bacht werget werget werg                  | Log in                                                 |
| E-mailadres •           Wachtwoord •           Is.ben min wachtwoord vergeten           Is.ben min wachtwoord vergeten           Is.ben geen robot           Is.gen robot           Is.gen r                                                                                                    |                                                        |
| Wachtwoord •         Is.ben miin wachtwoord vergeten         Is.ben miin wachtwoord vergeten         Is.ben geen robot         rc2sFDR4<br>Preprioritation         Is.ben geen robot         Is.ben geen robot         rc2sFDR4<br>Preprioritation         Nog geen account? <u>Nieuw account annualen</u> .          • verplicht in te vullen.                                                                                                    | E-mailadres *                                          |
| Ik ben miin wachtwoord vergeten         Ik ben geen robot         Ik ben geen robot                                                                                                    |                                                        |
| It ben mijn wachtwoord vergeten         It ben geen robot         It ben geen robot         Log in         Nog geen account? Neuve account annaker.          * verplicht in te vullen.                                                                                                    | Wachtwoord *                                           |
| Ik ben geen robot       ■EXTERATIONAL         Log in         Nog geen account? Newww.account.anmaker. ←         * verplicht in te vullen.                                                                                                    | lk ben mijn wachtwoord vergeten                        |
| Ik ben geen robot              ec.28704A<br>Pringrivionwater          Log in         Nog geen account? <u>Nieuw account aanmaken</u> . ←         * verplicht in te vullen.                                                                                                    |                                                        |
| Log in  Nog geen account? <u>Neuw account aanmaken.</u> ← * verplicht in te vullen.                                                                                                    | Ik ben geen robot                                      |
| Log in Nog geen account? <u>Navve account annmaken</u> . ← * verplicht in te vullen.                                                                                                    | reCAPTCHA<br>Pinvary - Voorwaatsen                     |
| Log in Nog geen account? <u>Neuvy account aanmaken.</u> ← * verplicht in te vullen.                                                                                                    |                                                        |
| Nog geen account? <u>Neuvy account annmaken.</u> ←<br>* verplicht in te vullen.                                                                                                    | Log in                                                 |
| Nog geen account? <u>Neuvo account aanmaken</u> , <del>«</del><br>* verplicht in te vullen.                                                                                                    |                                                        |
| * verplicht in te vullen.                                                                                                    | Nog geen account? <u>Nieuw account aanmaken</u> .      |
|                                                                                                    | * verplicht in te vullen.                              |
|                                                                                                    |                                                        |

Kijk in je inbox of je een mail van info (ilcigno) hebt ontvangen.

! Opgelet: indien deze mail niet zichtbaar is in je inbox, controleer zeker je SPAM.

| Primair  | Sociaal                            | Reclame                                                            |
|----------|------------------------------------|--------------------------------------------------------------------|
| 🗌 📩 info | Vervangende logininformatie voor r | nummer1 fam op My II Cigno - nummer1 fam, Op My II Cigno is een ve |

Klik op de mail om deze te openen, en klik vervolgens op de toegevoegde link.

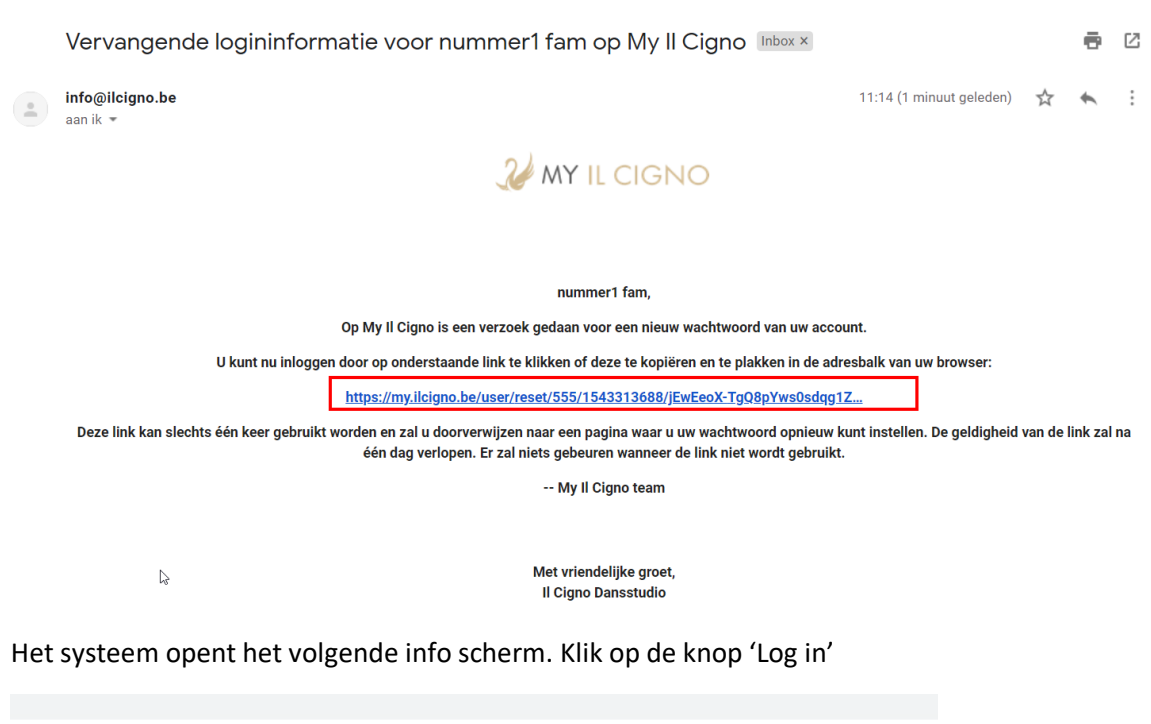

| it is een eenma                              | alige login voor <b>je e-mailadres</b> en zal verlopen op <i>wo, 28/11/2018.</i> |
|----------------------------------------------|----------------------------------------------------------------------------------|
| lik op deze kno                              |                                                                                  |
| lik op deze kno<br>Jeze login kan s          | slechts één keer gebruikt worden.                                                |
| lik op deze kno<br>eze login kan s<br>Log in | slechts één keer gebruikt worden.                                                |

Daarna wordt volgend scherm geopend en vul je twee maal hetzelfde nieuw wachtwoord in

| 2 MY IL CIGNO |                                                                                                    | OVERZICHT DEELNEMERS | MIJN ACCOUNT |
|---------------|----------------------------------------------------------------------------------------------------|----------------------|--------------|
|               | U heeft zojuist de eenmalige login-link gebruikt. Het is niet langer nodig deze link te gebruiken om in te loggen. Verander nu uw wachtwoord. |                      |              |
|               | Wachtwoord wijzigen                                                                                                    |                      |              |
|               | Wachtwoord Herhaal wachtwoord                                                                                                    |                      |              |
|               | Opsizan                                                                                                    |                      |              |
|               | * verplicht in te vullen.                                                                                                    |                      |              |
|               |                                                                                                    |                      |              |

Klik op 'Opslaan', en het systeem brengt je naar je account in Myllcigno op de pagina 'Mijn Account'. Hier zie je de openstaande bestellingen staan.

|                                                         |                                 |                                                                                                    |                                                                  | OVERZICHT DEELNEMERS | MIJN ACCOUNT | AFMELDEN |
|---------------------------------------------------------|---------------------------------|----------------------------------------------------------------------------------------------------|------------------------------------------------------------------|----------------------|--------------|----------|
|                                                         | De wijzigingen zijn opgeslagen. |                                                                                                    |                                                                  |                      |              |          |
| Adresgegevens                                           |                                 | Recente insch                                                                                                    | rijvingen                                                        |                      |              |          |
| Straet *<br>hier, 5<br>Postcode * Plaats *<br>9000 Gent | Huisnummer *<br>1               | Bestelling #13614<br>kteins groot<br>Vakantiestage Krokuskamp<br>Details:<br>Zwemmen - voormiddag <u>#50101</u><br>Knutselen - namiddag <u>#50131</u> | €165,00<br>maandeg 04 maart 2019 t.e.m.<br>vrijdeg 08 maart 2019 |                      |              |          |
| opsiaan<br>Contactgegevens                              |                                 | Te betalen: €165.00<br>Bestelling #9951<br>Kleine groot<br>Hiphop freestyle Malik<br>Te betalen: €98.00                                               | €98,00<br>2018 - 2019 (eerste helft)                             | 2                    |              |          |
| E-mailadres •<br>broercap01@gmail.com<br>Telefoon 1 •   | Telefoon 2                      | Bestelling #9952<br>Keine groot<br>Hiphop freestyle Malik<br>Te betalen: € 98,00                                                                      | €98,00<br>2018 - 2019 (tweede heift)                             |                      |              |          |
| 0473290019<br>                                          |                                 | Bestelling #8595<br>Kleine groot<br>Klassiek A/B<br>Betrald og 12/10/2018                                                                             | €148,00<br>2016 - 2019 (eerste helft)                            |                      |              |          |
| opsiaan<br>Wachtwoord wijzigen                          |                                 | Bestelling #8596<br>Keins groot<br>Klassiek A/8<br>Te betalen: € 148.00                                                                               | €148,00<br>2018 - 2019 (tweede heift)                            |                      |              |          |